## Instrukcja rejestracji użytkownika w serwisie eNotices

W celu rejestracji użytkownika należy wejść na stronę internetową <u>http://simap.ted.europa.eu/pl</u>, a następnie kliknąć w zakładkę eNotices.

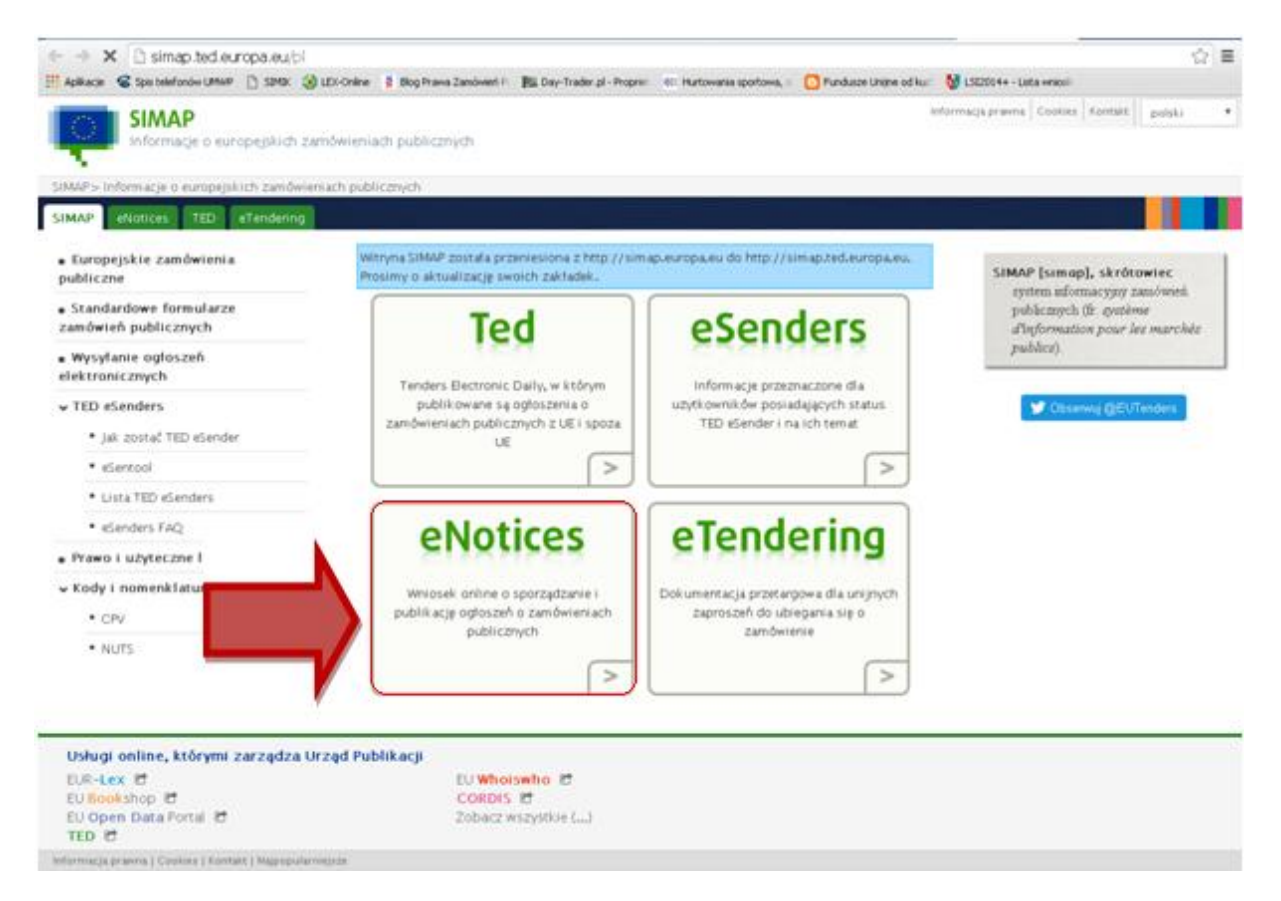

 W menu po lewej stronie należy kliknąć *"Zarejestruj się tutaj"* (w prawym górnym rogu można wybrać język polski).

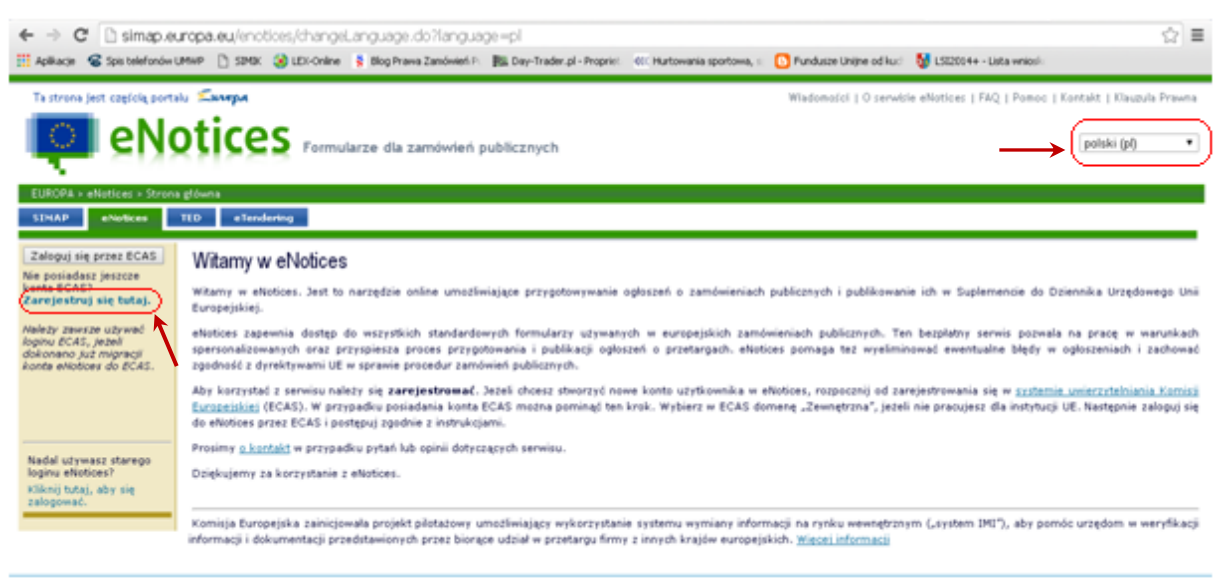

Zarządzane przez Urząd Publikacji | 🛆 Góra strony

**3)** Zostajemy przeniesieni na stronę Systemu Uwierzytelniania Komisji Europejskiej (ECAS). Aby przejść do formularza rejestracyjnego należy wybrać instytucję, którą reprezentujemy, w naszym przypadku wybieramy *"Zewnętrzna"*.

|                                                                                                    |                                                                                                    |                                                                                                    | Transferration and the second second s |
|----------------------------------------------------------------------------------------------------|----------------------------------------------------------------------------------------------------|----------------------------------------------------------------------------------------------------|----------------------------------------------------------------------------------------------------|
| Mainten //webaate.ec.europa.ea/ces/wesf-co?donate                                                                                                    | victornalicale v %25car%25ein%25eitena%25reptor                                                                                                    | (967)38481 (23 * ) (2* ) (2* ) 9, States                                                                                                    | ****                                                                                                    |
| SYSTE                                                                                                    | M UWIERZYTELNIANIA I                                                                                                    | KOMISJI EUROPEJSKIEJ                                                                                                    | (ECAS)                                                                                                    |
| di DPA > System Uwierzyteiniaria > Twrija instytucja /                                                                                                    |                                                                                                    |                                                                                                    |                                                                                                    |
| Uwierzytelnia Twoją<br>tożsamość na stronach<br>Komisji Europejskiej                                                                                                    | Czym jest ECAS?<br>Jest to System Uwierzyteiniania Ko<br>noch Komsji przy użyciu pojedyno<br>kownika i hadło tak długo, jak otw<br>leżnie od tego, z iku serwisów inter | omisji Europejskiej, Umożliwia on uzytkowniko<br>rej nazwy użytkownika i hasta. Po zalogowan<br>arte jest okno przeglądarki. W tym czasie nie<br>metowych Komicji w danej chwili korzystasz. | m dostęp do szeregu systemów informatycz-<br>u system ECAS zapametra Twoją nazwę uzyt-<br>będzie konieczne ponowne logowanie, nieza-                                                                                                    |
| Nitamy na stronie Systemu Uwierzystelniania Kor<br>Nybierz nistytucję lub organ, w imieniu której(ce<br>pecialne konto zewnętrzne skladające się z w i<br>N razie braku pewności wybierz opcję "Nie wier | nicji Europejskiej (ECAS).<br>go) chosist nij zalogować. Wybierz "Zewnętrz<br>7 cyń:<br>mr" w celu uzyskania pomocy.                                                    | ne", jeli nie pracujesz ari dla instytucji, ari d<br>W+7                                                                                                    | fa organu UE. Wybierz .W+7°, jeśli posiadasz                                                                                                    |
| Komisja Europejska<br>somiga Europejska, apenga vokonavija.                                                                                                    | Zewingtrzma<br>Partnarce, nachtnere, obyratala.                                                                                                    | Mam konto w + 7 sylfr<br>Japagalna konta savratrena.                                                                                                    | Nie wiem?<br>Niewig odwrnag na tarnat kape aksens.                                                                                                    |
|                                                                                                    | Filtruj według                                                                                                    | pokaz wszystkie – Institucje – Agencje reg                                                                                                    | pulacyjne Wspólne przeduiębiorstwa Inne                                                                                                    |
| And And And And And And And And And And                                                                                                    | FRA                                                                                                    | enisa                                                                                                    | ACER                                                                                                    |

4) Po wypełnieniu wszystkich pól formularza rejestracyjnego klikamy "ZAŁÓŻ NOWE KONTO".

| C Attps://webgate.ec.europa.eu/cas/eir          | n/external/register.cgl                                                                                                    | ☆ ≡                                        |
|-------------------------------------------------|----------------------------------------------------------------------------------------------------|--------------------------------------------|
| Apliace Spatialization (Lifer ) SHOL Solution S | Zewnętrzna                                                                                                    | e Unipre od kuci 👔 LSIZZO4+ - Luta vrsiosi |
|                                                 | Załóż nowe konto                                                                                                    |                                            |
|                                                 | Pomoc dia uzrtkowników zewnetrznych                                                                                                    |                                            |
| Wybierz nazwę użytkownika                       |                                                                                                    |                                            |
| Imię                                            |                                                                                                    |                                            |
| Nazwisko                                        |                                                                                                    |                                            |
| Adres e-mail                                    |                                                                                                    |                                            |
| Potwierd2 adres e-mail                          |                                                                                                    |                                            |
| Wybierz język e-maila                           | polski (pl)                                                                                                    | •                                          |
| Wpisz kod                                       |                                                                                                    |                                            |
| <b>→</b> (                                      | Kikając na to pole, potwierdzasz, że je przeczytałeś(-aś) i<br>akceptujesz <u>oświadczenie o ochronie prywatności</u> ZAŁÓŻ NOWE KONTO |                                            |

5) Na podany podczas rejestracji adres email otrzymamy wiadomość zawierającą link do strony internetowej, na której musimy utworzyć hasło. Po kliknięciu otwiera się strona, na której wpisujemy hasło i naciskamy przycisk "WYŚLIJ".

| ← → C B https://webgate.cc.europa.eu/cas/nit/initialisePassword.ogin.cgi<br>S canteriorium/IMW D SHD St UtCome 8 Bio have Zenterni Bio Dentitiet of Provide Charteriorium (Charteriorium) | 9 순 프<br>portows : 🎧 Fundace Unite of ku: 1월 (1220) 44 - Lista versail        |
|----------------------------------------------------------------------------------------------------|-------------------------------------------------------------------------------|
|                                                                                                    | MISJI EUROPEJSKIEJ (ECAS)                                                     |
| Norman<br>Europejtka                                                                                                    |                                                                               |
| EUROPA's System Univerzytelhiania's Nove haalo                                                                                                    |                                                                               |
| Cey wybrana domena jest prawidłowa?<br>ZMEŃ                                                                                                    | Nove harls Zalóż nove kosto Porrec   Zalóżej                                  |
| Proces wybrad swoje nowe hasto.                                                                                                    | isło                                                                          |
| Nazwa uzytkownika jankowi                                                                                                    |                                                                               |
| Nowe hado                                                                                                    |                                                                               |
|                                                                                                    |                                                                               |
| WYŚLU                                                                                                    |                                                                               |
| Hado nie może zawierać nazwy użytkownika i musi składać się z przynajmniej 10 znaków wybranyć<br>spacja                                                                                   | h z co namnej trzech spóśród następujących cztanich grup znaków (nożna używać |
| <ul> <li>Weaking Reney: od A do Z</li> <li>Make Reney: od A do Z</li> <li>Cyhry: od 0 do 0</li> <li>Znako specjalne: "#\$*wb\()*+/; &lt;=&gt;7@(\]^()())-</li> </ul>                      |                                                                               |
| Przykłady Szebinfidniz MPELuNetn/TN eWs^TCKOVP                                                                                                    |                                                                               |

6) Konto w systemie ECAS zostało utworzone. Przechodzimy ponownie do serwisu eNotices <u>http://simap.europa.eu/enotices/changeLanguage.do?language=pl</u>. W menu po lewej stronie klikamy "Zaloguj się przez ECAS".

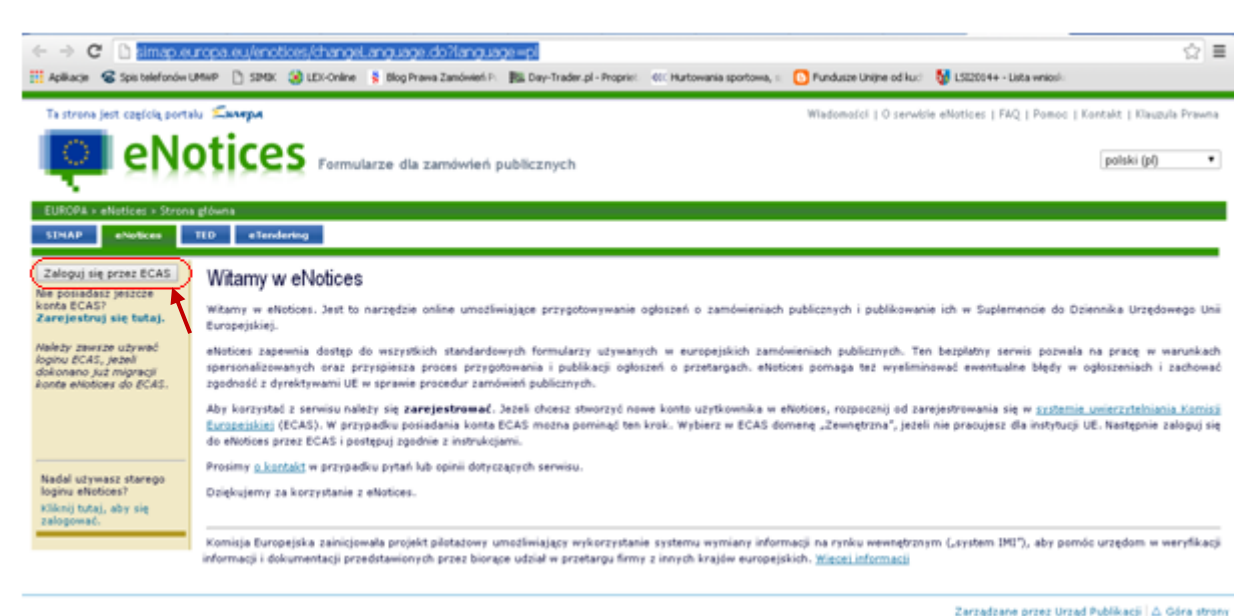

7) Po zalogowaniu musimy jeszcze powiązać nasze konto ECAS z serwisem eNotices. W tym celu zaznaczamy *"Utworzenie nowego konta eNotices"* i klikamy *"Potwierdź"*.

| ← → C  https://simap.europa.eu/enotices,EcasL.ogin.do?ticket=ST-3311829-IY4keC7TQc7zygRoA3GrC Apikace S pis telefoniw UMWP  SMX 32 LDI-Onine  \$ tlog Prevs Zandwidt P. Bit Dey-Trade pl -Propriet CC Hutowaria spotowa                                                                                      | DF88GJJUkrangmSnYGQIaJ2qVq5AcyUyD08Wipepv1bachLGhrc☆2 )                    |
|----------------------------------------------------------------------------------------------------|----------------------------------------------------------------------------|
|                                                                                                    | Władomości   O serwisie eNotices   FAQ   Pomoc   Kontakt   Kłauzula Prawna |
| EUROPA » eNetices »                                                                                                    | hours by                                                                   |
| Zaloguj sie<br>Nazwa użytkownika Rejestracja lub migracja konta do danych logowania ECAS                                                                                                    |                                                                            |
| Heste         Zalogowałeś się do eNotices za porrocą konta ECAS, które nie jest jeszcze powiązane z eNotices. Masz           Nie pamiętam hasla         Błoworzenie nowego konta eNotices           Zalogoj się przez ECAS         Migracja konta eNotices powiązanego z innym adresem poczty elektronicznej | z następujące możliwości:                                                  |
|                                                                                                    | 9                                                                          |

 Otwiera się strona, na której musimy utworzyć hasło do serwisu eNotices (hasło musi być inne niż do systemu ECAS!!!). Po wpisaniu i potwierdzeniu hasła oraz wyborze kraju, klikamy "Utwórz".

| ← → C 🔒 https://si<br>∰ Apikacje 📽 Spis belefondw U | map Jeuropa, eu/enolices, EcssLogin, do<br>ner 🗅 SMK 🎯 LDX-Onine 💲 Blog Prava Zandwief P. 🎼 Day-Trader, pl - Propriet 🛛 KL Hurtowaria sportowa, s | D Fundusze Unijne od kud | 뒿 LSZ2004+ - Lista wniosi: | ☆ =                                        |
|-----------------------------------------------------|----------------------------------------------------------------------------------------------------|--------------------------|----------------------------|--------------------------------------------|
| Ta strona jest capifola portal                      | TICES Formularze dla zamówień publicznych                                                                                                    | Wiadomości   O serwisie  | eNotices   FAQ   Pomoc   I | Kontakt   Klaugula Prawma<br>polski (pl) • |
| STNAP eNotices                                      | 10 eTendening                                                                                                    |                          |                            |                                            |
| Zaloguj się<br>Nazwa użytkownika<br>Hasło           | Rejestracja<br>Informacje potrzebne do rejestracji                                                                                                |                          |                            |                                            |
| Logowanie<br>Nie namietam basta                     | Imie : jan<br>Nazwisko : Volusi svr                                                                                                    |                          |                            |                                            |
| Zaloguj się przez ECAS                              | Haslo Webservice :                                                                                                    |                          |                            |                                            |
|                                                     | Potmierd2 haste Webservice : [                                                                                                    |                          |                            |                                            |
|                                                     | Kraji wybierz                                                                                                    | ter be                   |                            |                                            |
|                                                     | * Wypełnienie pół oznaczonych gwiazdką jest obowiązkowe                                                                                           | Alfabra                  |                            |                                            |
|                                                     |                                                                                                    |                          | Zarządzane przez Urząd     | f Publikacji 🖾 Góra strony                 |

**9)** Na podany adres email otrzymamy wiadomość potwierdzającą utworzenie konta w serwisie eNotices wraz z linkiem aktywującym, który należy kliknąć.

**10)** Po aktywowaniu naszego konta możemy już publikować ogłoszenia w serwisie eNotices. W tym celu należy w menu po lewej stronie kliknąć *"Nowy formularz"*.

| ← → C 🔒 https://si<br>∰ Apikacje 📽 Spis belefondw U                    | map.eu.ropa.eu/enotices,EcasActivation.d<br>ewp 🗋 SPEX 🎯 LEX-Onine 💲 Blog Prava Zanów | o<br>efi Pi 🗱 Day-Trader.pl - Propriet 🕫 | Hurtowania sportowa, s | D Fundusze Unijne od kud | 👌 LSZ2004+ - Lista wniosi- | \$ ≣                        |
|------------------------------------------------------------------------|---------------------------------------------------------------------------------------|------------------------------------------|------------------------|--------------------------|----------------------------|-----------------------------|
| Ta strona jest częścią portak                                          | і Салера                                                                              |                                          |                        | Wiadomości   O serwisie  | e eNotices   FAQ   Pomoc   | Contakt   Klauzula Prawna   |
| eNo                                                                    | TICES Formularze dla zamówi                                                           | eń publicznych                           |                        |                          |                            | polski (pl) 🔹               |
| EUROPA > eNotices > Twoje o<br>SINAP eNotices 1                        | ogforzenia<br>ILD «Tendering                                                          |                                          |                        |                          |                            |                             |
| Imię: Jan<br>Nazwisko: EOWALSKI<br>Nazwa użytkownika:<br>ECAS_nkowalfg | Twoje ogloszenia                                                                      |                                          |                        |                          |                            |                             |
| Menu użytkownika<br>+ Nowy formularz                                   | Ogloszer                                                                              | án -                                     |                        | Zarc                     | hiwizowane                 |                             |
| <ul> <li>Profil uzytkownika</li> <li>Wyloguj się</li> </ul>            | Szukaj ogłoszeń: 🗍 Wrszeł<br>Szukaj                                                   | L - 🗔 Wrazeli                            |                        |                          | Procedury ()               | ) Ogłoszenia 🛞 Oba          |
|                                                                        | Nie znaleziono wyników                                                                |                                          |                        |                          |                            |                             |
|                                                                        |                                                                                       |                                          |                        |                          | Zarzadzane orzez Urzad     | Publikacii   A. Gára strony |

11) Wyświetli się strona z listą dostępnych formularzy, spośród których należy wybrać właściwy dla nas, np. *"Ogłoszenie o zamówieniu"* z sekcji Dyrektywa 2004/18/WE.

| ← → C 🔒 https://si                                                                   | imap.europ       | pa.eu/enotices/viewFormTypes.do                                                                                                    | ☆ =      |
|--------------------------------------------------------------------------------------|------------------|----------------------------------------------------------------------------------------------------|----------|
| 👯 Aplikacje 🛛 🚳 Spis telefonów U                                                     | IMWP 🗋 SIM       | AIK 🌏 LEX-Online 💲 Blog Prawa Zamówień P - 🏭 Day-Trader.pl - Propriet 🔍 Hurtowania sportowa, s 💽 Fundusze Unijne od kuci 😽 LSI2014+ - Lista wniosis |          |
|                                                                                      | -                |                                                                                                    |          |
| Ta strona jest częścią portal                                                        | lu <b>Ewropa</b> | Wiadomości   O serwisie eNotices   FAQ   Pomoc   Kontakt   Klauzuła                                                                                 | i Prawna |
| 📮 eNg                                                                                | otice            | Pormularze dla zamówień publicznych polski (pi)                                                                                                    | <b>_</b> |
| EURODA & eMetiens & Formul                                                           | larra anlina     |                                                                                                    |          |
| EUROPH > ENOLICES > FUHIlla                                                          | arze onane       |                                                                                                    |          |
| SIMAP eNotices                                                                       | TED eTe          | endering                                                                                                    |          |
| Imię: <b>jan</b><br>Nazwisko: <b>KOWALSKI</b><br>Nazwa użytkownika:<br>ECAS_nkowalfg | Nowy fo          | ormularz                                                                                                    |          |
| And the second second second second                                                  | Dyrektyw         | wa 2004/18/WE                                                                                                    |          |
| X Menu uzytkownika                                                                   | 01               | Wstepne ogłoszenie informacyjne                                                                                                    |          |
| Nowy formularz                                                                       | 02               | <u>Oqtoszenie o zamówieniu</u>                                                                                                    |          |
| Twoje ogłoszenia                                                                     | 03               | <u>Oqtoszenie o udzieleniu zamówienia</u>                                                                                                    |          |
| Profil uzytkownika                                                                   | 08               | Ogłoszenie o profilu nabywcy                                                                                                    |          |
| ♦ Wylogu) się                                                                        | 09               | Uproszczone ogłoszenie o zamówieniu w ramach dynamicznego systemu zakupów                                                                           |          |
|                                                                                      | 10               | <u>Ogłoszenie o koncesii na roboty budowlane</u>                                                                                                    |          |
|                                                                                      | 11               | <u>Ogłoszenie o zamówieniu – zamówienia, które zostaną udzielone przez koncesionariusza niebedącego instytucią zamawiającą</u>                      |          |
|                                                                                      | 12               | <u>Oqtoszenie o konkursie</u>                                                                                                    |          |
|                                                                                      | 13               | <u>Oqtoszenie o wynikach konkursu</u>                                                                                                    |          |
|                                                                                      | 15               | <u>Qqtoszenie o dobrowolnej przejrzystości ex ante</u>                                                                                              |          |
|                                                                                      | Duraktur         | 10 - 2004/17/WE                                                                                                    | - 1      |
|                                                                                      | Dyrektyw         |                                                                                                    | _        |
|                                                                                      | 04               | Okresowe odoszenie informacyjne – zamowienia sektorowe                                                                                              | _        |
|                                                                                      | 06               | Odloszenie o udzieleniu zamówienia – zamówienia sektorowe                                                                                           |          |
|                                                                                      | 07               | Odłoszenie o systemie kwalifikowania – zamówienia sektorowe                                                                                         |          |
|                                                                                      | 08               | Ogłoszenie o profilu nabywcy                                                                                                    |          |
|                                                                                      | 09               | proszczone ogłoszenie o zamówieniu w ramach dynamicznego systemu zakupów                                                                            |          |
|                                                                                      | 12               | Ogłoszenie o konkursie                                                                                                    |          |
|                                                                                      | 13               | <u>Oqtoszenie o wynikach konkursu</u>                                                                                                    |          |
|                                                                                      | 15               | <u>Ogłoszenie o dobrowolnej przejrzystości ex ante</u>                                                                                              |          |
|                                                                                      |                  |                                                                                                    |          |
|                                                                                      | Dyrektyw         | wa 2009/81/WE                                                                                                    |          |
|                                                                                      | 08               | <u>Oqłoszenie o profilu nabywcy</u>                                                                                                    |          |
|                                                                                      | 15               | <u>Ogłoszenie o dobrowolnej przejrzystości ex ante</u>                                                                                              |          |
|                                                                                      | 16               | Wstępne ogłoszenie informacyjne dotyczące zamówień w dziedzinach obronności i bezpieczeństwa                                                        |          |
|                                                                                      | 17               | <u>Oqłoszenie o zamówieniu w dziedzinach obronności i bezpieczeństwa</u>                                                                            |          |
|                                                                                      | 18               | Odłoszenie o udzieleniu zamówienia w dziedzinach obronności i bezpieczeństwa                                                                        |          |
|                                                                                      | 19               | <u>Qqtoszenie o podwykonawstwie</u>                                                                                                    | -        |